## TEXTBOOK ORDER STEPS:

- 1. <u>www.laccbookstore.com</u> go to BUY BOOKS
  - a. In the course drop down choose your TERM (from the drop down) and HIT GO
  - b. Choose your COURSE and SECTION
    - i. Do this until you have all the books for all your courses in your cart
  - c. Change the quantity of the books if needed (if you do not want a book change quantity to zero)
    - i. \*note\* (DC)= digital content (this is the digital version of the title), (PAC) is printed access code (this can be the e-book or other access)
  - d. Click Purchase

|                      | n/buy_courselisting.asp                       |                                         |                 |            |            |          |                         |                        | 1           | r ( |
|----------------------|-----------------------------------------------|-----------------------------------------|-----------------|------------|------------|----------|-------------------------|------------------------|-------------|-----|
| NBC - Log In 🗳 DOLLA | RS 🕑 THUNDER- PRISM3                          | PRISM MGR                               | 🕑 USBANK        | 🞽 LACC Log | jo & Style | 🐻 FEMA [ | LACC Cafet              | eria 📙 PUBI            | LISHER LINK | (S  |
| Search By Co         | ourse                                         |                                         |                 |            |            |          |                         |                        |             |     |
| Terre                |                                               |                                         |                 |            |            |          |                         |                        |             |     |
| CITY - FALL 2020 CI  | TY ~                                          |                                         |                 |            |            |          |                         |                        |             |     |
|                      |                                               |                                         |                 |            |            |          |                         |                        | -           |     |
| Select a Course      |                                               |                                         |                 |            |            |          |                         |                        |             |     |
| Select a course      |                                               |                                         |                 |            |            |          |                         |                        |             |     |
| A S L-A S L          |                                               | 001                                     |                 | - 25708    | -CABALLERO | ,J.C. ^  |                         |                        |             |     |
| ACCTG-ACCOUNTIN      | 3                                             | 002                                     |                 | 25711      | -CABALLERO | ,J.C.    |                         |                        |             |     |
| ADM JUS-ADM JUS      | HERICAN STUDIES                               | 004                                     |                 | 26062      | -CABALLERO | ,J.C.    |                         |                        |             |     |
| ANATOMY-ANATOMY      | MERICAN STUDIES                               | 005                                     |                 |            |            |          |                         |                        |             |     |
| ANIMATN-ANIMATN      |                                               | 053                                     |                 |            |            |          |                         |                        |             |     |
| ANTHRO-ANTHROPO      | LOGY                                          | 067                                     |                 |            |            |          |                         |                        |             |     |
| ARMEN-ARMEN          |                                               | 160                                     |                 |            |            |          |                         |                        |             |     |
| ARTARI               |                                               |                                         |                 | Ŧ          |            | Ŧ        |                         |                        |             |     |
|                      |                                               |                                         |                 |            |            |          |                         |                        | _           |     |
|                      |                                               |                                         |                 |            |            |          |                         |                        |             |     |
| Displaying Textb     | boks for ADM JUS - 00                         | 1, section 257                          | 08 (CABALI      | .ERO,J.C.) |            |          |                         |                        |             |     |
|                      |                                               |                                         |                 |            | Qty        | Туре     |                         |                        |             |     |
|                      | Intro To Criminal Just<br>ISBN 978-1-2601-523 | Ice (Loose-Leaf) Bo<br>1-9 Copyright 18 | 6m<br>Edition 9 |            | 1          | Lie      | st Price                | \$190.90               |             |     |
|                      | Binding Paperback                             |                                         |                 |            |            |          | New                     | \$190.90               |             |     |
|                      | Required                                      |                                         |                 |            |            | -        | Used<br>ins in 1-2 days | N/A                    |             |     |
|                      |                                               |                                         |                 |            |            |          | desire e cals           |                        |             |     |
|                      |                                               |                                         |                 |            |            |          |                         |                        |             |     |
| Quick Select:        | Y Required Z Recomm                           | nended 🗹 Ontiona                        |                 |            |            |          |                         |                        |             |     |
| Quick Select:        | ▼ Required Z Recomm                           | nended 🗹 Optiona                        |                 |            |            |          |                         |                        |             |     |
| Quick Select:        | ▼ Z Required Z Recomm                         | nended 🗹 Optiona                        |                 |            |            |          | Purchase                | Total: <b>\$190.90</b> |             |     |

2. If this is all you would like to Purchase Click CONTINUE TO CHECKOUT.

| /iew by Depa 🗙 🛛 🕄 Welcome   LA 🗙 🗌 🕄                                                                                                    | Search by Col 🗙 🛛 🞽 Cubstore Boo 🗙 🛛 🚱 My Cart   LAC 🗴                                                                     | -                | ~~~ ~   · T                                    |                                                                                |
|----------------------------------------------------------------------------------------------------|----------------------------------------------------------------------------------------------------|------------------|------------------------------------------------|--------------------------------------------------------------------------------|
| → C                                                                                                    |                                                                                                    |                  |                                                | ☆                                                                              |
| pps 🦉 NBC - Log In 🗳 DOLLARS 🔇 TH                                                                                                    | iunder- prism3 🔄 prism mgr 📀 usbank 🎽 laci                                                                                 | C Logo & Style   | 🛞 FEMA 🛅 LA                                    | CC Cafeteria                                                                   |
| LACC ••                                                                                                    | TBOOKS: BUY SELL                                                                                                    |                  |                                                | Q                                                                              |
| LOS ANGELES CITY COLLEGE                                                                                                    | Cart   My Account   Contact Us   Gift Cards                                                                                |                  |                                                | logout                                                                         |
|                                                                                                    |                                                                                                    |                  |                                                |                                                                                |
|                                                                                                    |                                                                                                    |                  |                                                |                                                                                |
| My Cart                                                                                                    |                                                                                                    |                  |                                                |                                                                                |
| My Cart                                                                                                    |                                                                                                    |                  |                                                |                                                                                |
| Wy Cart<br>« Continue Shopping                                                                                                    |                                                                                                    |                  |                                                | Checkout »                                                                     |
| My Cart « Continue Shopping                                                                                                    |                                                                                                    | Price            | Qty                                            | Checkout »                                                                     |
| My Cart<br>« Continue Shopping<br>Do you have a coupon you'd like to use? Enter                                                                                                    | Asi 1 Supplement Course Pack(F19)                                                                                          | Price<br>\$12.00 | Qty                                            | Checkout »<br>Total Price<br>\$24.00                                           |
| My Cart<br>« Continue Shopping<br>Do you have a coupon you'd like to use? Enter<br>it here!                                                                                                    | Asi 1 Supplement Course Pack(F19)<br>NWW, FALL 2020 CTV, A S L, 001, 18590<br>SKU: 11175278                                | Price<br>\$12.00 | Qty<br>2                                       | Checkout »<br>Total Price<br>\$24.00<br>remove                                 |
| Wy Cart         « Continue Shopping         Do you have a coupon you'd like to use? Enter         it here!         Coupon Code         apply                                                              | Asi 1 Supplement Course Pack(F19)<br>NVW, FALL 2020 CTV, A S L, 001, 18590<br>SKU: 1117278<br>ISBN: 0<br>Authoris: Locc    | Price<br>\$12.00 | Qty<br>2                                       | Checkout »<br>Total Price<br>\$24.00<br>remove                                 |
| My Cart         « Continue Shopping         Do you have a coupon you'd like to use? Enter<br>it here!         Coupon Code       apply         Gift cards may be applied to your order during              | Asi 1 Supplement Course Pack(F19)<br>NWW, FALL 2020 CTY, A S L, 001, 18590<br>SKU: 11175278<br>ISBN: 0<br>Author(b): Lacc  | Price<br>\$12.00 | Qty<br>2                                       | Checkout »<br>Total Price<br>\$24.00<br>remove                                 |
| Wy Cart         « Continue Shopping         Do you have a coupon you'd like to use? Enter<br>it here!         Coupon Code       apply         Gift cards may be applied to your order during<br>checkout. | Asi 1 Supplement Course Pack(F19)<br>NWW, FALL 2020 CITY, A S L, 001, 18590<br>SKU: 11175278<br>ISBN: 0<br>Author(s): Lacc | Price<br>\$12.00 | Qty<br>2<br>update totals                      | Checkout »<br>Total Price<br>\$24.00<br>remove                                 |
| Wy Cart         « Continue Shopping         Do you have a coupon you'd like to use? Enter<br>it here!         Coupon Code       apply         Gift cards may be applied to your order during<br>checkout. | Asi 1 Supplement Course Pack(F19)<br>NEW, FALL 2020 CITY, A S L, 001, 18590<br>SKU: 1175278<br>ISBN: 0<br>Author(b): Lacc  | Price<br>\$12.00 | Qty<br>2<br>update totals<br>Purchase Subtotal | Checkout »<br>Total Price<br>\$24.00<br>remove<br>\$24.00                      |
| My Cart  «Continue Shopping  Do you have a coupon you'd like to use? Enter there!  Coupon Code  apply  Gift cards may be applied to your order during checkout.                                           | Asl 1 Supplement Course Pack(F19)<br>NEW, FALL 2020 CTP( A S L, 001, 18590<br>SRU: 11175278<br>ISBN: 0<br>Author(s): Lace  | Price<br>\$12.00 | Cty<br>2<br>update totals<br>Purchase Subtotal | Checkout »<br><u>Total Price</u><br>\$24.00<br>remove<br>\$24.00<br>checkout » |

- 3. Verify totals UPDATE if needed (check for duplicate titles but different versions- if you do not want both change the quantity to zero on one of the versions) and then Click CHECKOUT
  - a. Verify checkout options then Click CONTINUE TO SHIPPING INFO

|                                                                                                    | •                                                                                                    | - U                                            |
|----------------------------------------------------------------------------------------------------|----------------------------------------------------------------------------------------------------|------------------------------------------------|
| C lacebookstore.com/cl                                                                                                    | heckout_textbook.asp?                                                                                                    | \$                                             |
| os 🦉 NBC - Log In 🗳 DOLLARS                                                                                                    | 🚯 THUNDER- PRISM3 🗈 PRISM MGR 🚳 USBANK 🎽 LACC Logo & Style 🏽 FEMA 📋 L                                                                                                    | LACC Cafeteria                                 |
|                                                                                                    | TEXTBOOKS: BUY SELL                                                                                                    | Q                                              |
| LOS ANGELES CITY COLLEGE                                                                                                    | View Cart   My Account   Contact Us   Gift Cards                                                                                                    | logout                                         |
| Textbook Options                                                                                                    |                                                                                                    |                                                |
| Our inventory of new and used tex<br>textbook you selected may not be<br>prompt completion of your order.<br>directly.                                                                                                    | tbooks varies from minute-to-minute during peak buying times at the beginning of each semester. In rare co<br>available as you specified (new or used). In these rare instances, we need to know your preference so that<br>if you choose not to accept a replacement and your selection is unavailable at the time of fulfillment, we wi                                                                                                    | cases, the<br>we can ensure<br>ill contact you |
| Our inventory of new and used tex<br>textbook you selected may not be<br>prompt completion of your order. I<br>directly.<br>Your Selected Textbooks                                                                                            | tbooks varies from minute-to-minute during peak buying times at the beginning of each semester. In rare co<br>available as you specified (new or used). In these rare instances, we need to know your preference so that<br>if you choose not to accept a replacement and your selection is unavailable at the time of fulfillment, we wi<br>Your Preference                                                                                              | cases, the<br>we can ensure<br>ill contact you |
| Our inventory of new and used test<br>textbook you selected may not be<br>prompt completion of your order.<br>directly.<br>Your Selected Textbooks<br>Pocket Guide To Public Speaking<br>ISBN 978-1-3190-7935-2<br>Continue to shipping info > | tbooks varies from minute-to-minute during peak buying times at the beginning of each semester. In rare c<br>available as you specified (new or used). In these rare instances, we need to know your preference so that<br>if you choose not to accept a replacement and your selection is unavailable at the time of fulfillment, we w<br><u>Your Preference</u><br>For Lacc, <i>Ohair</i> NEW If no new copies are available, I will accept a used copi | cases, the<br>we can ensure<br>ill contact you |

- 4. If you have an account login, if you do not PLEASE CLICK CREATE ACCOUNT
  - a. In order to process your order correctly we need an account with your name, correct address and **credit or debit card**.

| C                                                                                    | re.com/account_login.asp?target=c                                    | heckout_textbook.asp&coo | okieSet=true             | \$                    |
|--------------------------------------------------------------------------------------|----------------------------------------------------------------------|--------------------------|--------------------------|-----------------------|
| ps 🦉 NBC - Log In 🗳 I                                                                | DOLLARS 🔇 THUNDER- PRISM3                                            | 🔄 PRISM MGR 🛛 OSBAN      | NK 🛛 🞽 LACC Logo & Style | 🏽 FEMA 📊 LACC Cafeter |
|                                                                                      |                                                                      | JY SELL                  |                          |                       |
| LOS ANGELES CITY CO                                                                  | View Cart   My Account   G                                           | Contact Us   Gift Cards  | _                        |                       |
|                                                                                      |                                                                      |                          |                          |                       |
|                                                                                      |                                                                      |                          |                          |                       |
| Already have                                                                         | an account?                                                          |                          |                          |                       |
| Already have a                                                                       | an account?                                                          |                          |                          |                       |
| Already have a                                                                       | count, you can log in below.                                         |                          |                          |                       |
| Already have a                                                                       | an account?<br>count, you can log in below.<br>Password              |                          |                          |                       |
| Already have a<br>If you already have an ac<br>Email Address                         | an account?<br>count, you can log in below.<br>Password              |                          |                          |                       |
| Already have a lif you already have an ac<br>Email Address                           | an account?<br>count, you can log in below.<br>Password<br>password? |                          |                          |                       |
| Already have a ac<br>If you already have an ac<br>Email Address<br>login Forgot your | an account?<br>count, you can log in below.<br>Password<br>password? |                          |                          |                       |
| Already have :<br>If you already have an ac<br>Email Address<br>login Forgot your    | an account?<br>count, you can log in below.<br>Password<br>password? |                          |                          |                       |

5. After Creating your account or logging in, Click CONTINUE TO SHIPPING INFO and verify your address and phone number.

## 6. Choose SHIPPING METHOD

| Checkout - Shipping Info   LACC | × +                                                                       | -              |   | > |
|---------------------------------|---------------------------------------------------------------------------|----------------|---|---|
| → C                             | re.com/checkout_shipping.asp?                                             | ☆              | 3 |   |
| Apps 🛛 🔯 NBC - Log In 🗳 I       | DOLLARS 🤣 THUNDER- PRISM3 🖹 PRISM MGR 😵 USBANK 🎽 LACC Logo & Style 🚳 FEMA | LACC Cafeteria |   |   |
| Shipping Info                   |                                                                           |                |   | T |
| Chin To                         |                                                                           |                |   |   |
| * required fields               |                                                                           |                |   |   |
| * First Name                    | Jane                                                                      |                |   |   |
| * Last Name                     | Doe                                                                       |                |   |   |
| * Address                       | 855 N Vermont Ave                                                         |                |   |   |
| Address 2                       |                                                                           |                |   |   |
| * Country                       |                                                                           |                |   |   |
| * City                          | Los Angeles                                                               |                |   |   |
| * State/Province                | California                                                                |                |   |   |
| * ZIP/Postal Code               | 91040                                                                     |                |   |   |
| * Daytime Phone                 | 223.952-4000                                                              |                |   |   |
|                                 | 323-733-4000                                                              |                |   |   |
| Chipping Hothod                 |                                                                           |                |   |   |
| Shipping Method                 | Diesse make a selection                                                   |                |   |   |
| Method                          | Please make a selection -                                                 |                |   |   |
| Enocial Instructions            | LACC FYE EVENTBRITE                                                       |                |   |   |
| special instructions            | LACC FEDEX GROUND-CALIFORNIA                                              |                |   |   |
|                                 | LACC FEDEX GROUND-OUT OF STATE                                            |                |   |   |
|                                 | LACC PICK UP BY APPT                                                      |                |   |   |
|                                 | LACC (EOPS) FEDEX                                                         |                |   |   |
| continue to payment in          | LACC (EOPS) PICK LIP BY APPT                                              |                |   |   |

- 7. In SHIPPING INSTRUCTIONS TYPE
  - a. any special delivery notes eg. Leave with manager or back house
    - i. \*note\* Fedex does not call you when they arrive and if your location is not secure consider choosing LACC-PICK UP BY APPOINTMENT
  - b. your funding source- eg. EOPS, FINANCIAL AID, TAP etc

|                      | DOLLARS C THUNDER- PRISM3    | PRISM MGR |  |
|----------------------|------------------------------|-----------|--|
|                      |                              |           |  |
| Shipping Info        |                              |           |  |
| 11 0                 |                              |           |  |
| * required fields    |                              |           |  |
| * First Name         | CUBBY                        |           |  |
| * Last Name          | CUBBINGTON                   |           |  |
| * Address            | 755 N Vermont Ave            |           |  |
| Address 2            |                              |           |  |
| * Country            | USA ~                        |           |  |
| * City               | Los Angeles                  |           |  |
| * State/Province     | California 🗸                 |           |  |
| * ZIP/Postal Code    | 91040                        |           |  |
| * Daytime Phone      | 323-953-4000                 |           |  |
|                      |                              |           |  |
| Shipping Method      |                              |           |  |
| Method               | LACC FEDEX GROUND-CALIFORN ~ |           |  |
| Special Instructions | FINANCIAL AID                |           |  |
|                      | 1                            |           |  |

\*most customers will use LACC FEDEX GROUND-CALIFORNIA or LACC PICK UP BY APPOINTMENT.

8. Click CONTINUE TO PAYMENT INFO- choose CREDIT CARD and <u>enter Card Information</u> AND Click APPLY PAYMENT

| accookstore.                                                                                                    | com/cneckout_paymentasp: ¥                                                                                                    |
|----------------------------------------------------------------------------------------------------|----------------------------------------------------------------------------------------------------|
| ps 🦉 NBC - Log In 🗳 DO                                                                                                    | LLARS 📀 THUNDER- PRISM3 🖹 PRISM MGR 📀 USBANK 🎽 LACC Logo & Style 💩 FEMA 🔲 LACC Cafete                                                     |
| Checkout                                                                                                    |                                                                                                    |
| extbook Options » Shipping Ir                                                                                                    | nfo » Payment Info » Review Your Order » Receipt                                                                                          |
| Payment Info                                                                                                    |                                                                                                    |
| - Summary of Charges                                                                                                    |                                                                                                    |
| Subtotal                                                                                                    | \$24.00                                                                                                    |
| Shipping                                                                                                    | \$8.95 (LACC FEDEX GROUND-CALIFORNIA)                                                                                                    |
| Тах                                                                                                    | \$2.28                                                                                                    |
| Order lotal                                                                                                    | \$35.23                                                                                                    |
|                                                                                                    | Select your payment method(s)                                                                                                    |
| Description Delegan                                                                                                    |                                                                                                    |
| Remaining Balance Payment Method Please select your preferred nPlease Select                                                                                                    | \$35.23 rethod of payment and then complete the requested information:                                                                    |
| Remaining Balance Payment Method Please select your preferred n Please Select Credit Card                                                                                                    | \$35.23  ethod of payment and then complete the requested information:                                                                    |
| Remaining Balance Payment Method Please select your preferred n ·· Please Select ·· Credit Card Payment Type                                                                                     | \$35.23 Insthod of payment and then complete the requested information:  ✓  VISA                                                          |
| Remaining Balance Payment Method Please select your preferred n Please Select Credit Card Payment Type Select Card                                                                               | \$35.23 wethod of payment and then complete the requested information:                                                                    |
| Remaining Balance Payment Method Please select your preferred n Please Select Credit Card Payment Type Select Card Card Number                                                                   | \$35.23 wethod of payment and then complete the requested information:                                                                    |
| Remaining Balance Payment Method Please select your preferred in Please Select Credit Card Payment Type Select Card Card Number Card Number                                                      | 535.23  wethod of payment and then complete the requested information:                                                                    |
| Remaining Balance Payment Method Please select your preferred m  Please Select Credit Card Payment Type Select Card Card Number Card Number Expiration                                           | \$35.23 wethod of payment and then complete the requested information:                                                                    |
| Remaining Balance Payment Method Please select your preferred in Please Select Credit Card Payment Type Select Card Card Number Card Number Expiration Month                                     | \$35.23  wethod of payment and then complete the requested information:                                                                   |
| Remaining Balance Payment Method Please select vour preferred n Please Select Credit Card Payment Type Select Card Card Number Card Number Expiration Month Card Security Code                   | S35.23<br>wethod of payment and then complete the requested information:<br>✓<br>✓<br>✓<br>✓<br>✓<br>✓<br>✓<br>✓<br>✓<br>✓<br>✓<br>✓<br>✓ |
| Remaining Balance Payment Method Please select your preferred in Payment Type Select Card Card Number Card Number Expiration Month Card Security Code (vetata ther)                              | 335.23  wethod of payment and then complete the requested information:                                                                    |
| Remaining Balance Payment Method Please select your preferred in Please Select Credit Card Payment Type Select Card Card Number Card Number Expiration Month Card Security Code (what the?) Code | 535.23 wethod of payment and then complete the requested information:                                                                     |

a. ENTER STUDENT ID# AND BILLING ADDRESS

- b. SCROLL DOWN AND Click REVIEW ORDER- again, please review the quantities and titles and make sure you want everything in your cart.
  - i. Look for duplicate items
  - ii. Look for same title different version items

| ipps 🦉 NBC - Log In 🗳                                     | i DOLLARS 😵 THUNDER-PRISM3 📧 PRISM MGR 😵 USBANK 🎽 LACC Logo & Style 🏽 FEMA 👖 LACC Cafeteri                                                                                             | ia |
|-----------------------------------------------------------|----------------------------------------------------------------------------------------------------|----|
| 0000                                                      |                                                                                                    |    |
| Apply Payment                                             |                                                                                                    |    |
|                                                           |                                                                                                    |    |
| Student ID                                                |                                                                                                    |    |
| Student ID is required to c                               | complete your textbook transaction                                                                                                    |    |
| Student ID                                                | XXX-XX-XXXXX                                                                                                    |    |
|                                                           |                                                                                                    |    |
| Billing Address                                           |                                                                                                    |    |
| Please ensure that the bill<br>possibly even the cancella | ling address you enter below matches the billing address for your credit card. Incorrect information may result in a delay or<br>ation of your order if you are paying by credit card. |    |
| My billing address is the                                 | e same as my shipping address.                                                                                                    |    |
| * First Name                                              | CUBBY                                                                                                    |    |
| * Last Name                                               | CUBBINGTON                                                                                                    |    |
| * Address                                                 | 755 N Vermont Ave                                                                                                    |    |
| Address 2                                                 |                                                                                                    |    |
| * Country                                                 | USA 🗸                                                                                                    |    |
| * City                                                    | Los Angeles                                                                                                    |    |
| * State/Province                                          | California 🗸                                                                                                    |    |
| * ZIP/Postal Code                                         | 91040                                                                                                    |    |
| * Daytime Phone                                           | 323-953-4000                                                                                                    |    |
|                                                           |                                                                                                    |    |
| Please take a moment to revi                              | iew our Return Policy (opens in a new window).                                                                                                    |    |
|                                                           |                                                                                                    |    |
| review your order - Cl                                    | icking this button will <b>not</b> Jindilze your order.                                                                                                    |    |

## 9. CLICK: PLACE MY ORDER

a. Verify quantities, special instructions and total

| 🔞 View by Dep                            | vartm 🗙   🕲 Welcome   LACC 🗙   🕲 Searc                                           | h by Course 🗙 🛛 🎽 Cub                                                                             | istore Bookst: 🗙 🚱 Checkout - R                                                                    | evic 🗙 🎽 Res | ources & Sen 🗙 | +                 |         | ×  |
|------------------------------------------|----------------------------------------------------------------------------------|---------------------------------------------------------------------------------------------------|----------------------------------------------------------------------------------------------------|--------------|----------------|-------------------|---------|----|
| $\leftarrow \   \rightarrow \   {\tt G}$ | laccbookstore.com/checkout_review.as                                             | p?                                                                                                |                                                                                                    |              |                |                   | \$      | :  |
| 🚻 Apps   🕲 M                             | NBC - Log In 🗳 DOLLARS 🚷 THUNDER- PR                                             | ISM3 💽 PRISM MGR                                                                                  | 🚱 USBANK 🎽 LACC Logo & S                                                                           | tyle 🛞 FEMA  | LACC Caf       | eteria 🧧 PUBLISHE | R LINKS | 39 |
|                                          | Review Your Order                                                                |                                                                                                   |                                                                                                    |              |                |                   |         |    |
|                                          | Please review the information below to ensure i                                  | t is correct.                                                                                     |                                                                                                    |              |                |                   |         |    |
|                                          | Shipping Info                                                                    |                                                                                                   |                                                                                                    |              |                |                   |         |    |
|                                          | Shipping Method:<br>(LACC FEDEX GROUND-CALIFORNIA)<br>change                     |                                                                                                   |                                                                                                    |              |                |                   |         |    |
|                                          | Ship To:<br>CUBBY CUBBINGTON<br>755 N Vermont Ave<br>Los Angeles, CA 91040<br>US |                                                                                                   |                                                                                                    |              |                |                   |         |    |
|                                          | Special Instructions:<br>FINANCIAL AID                                           |                                                                                                   |                                                                                                    |              |                |                   |         |    |
|                                          | Payment Info                                                                     |                                                                                                   |                                                                                                    |              |                |                   |         |    |
|                                          | Credit Card:<br>X000X X000X X000X X000X<br>change                                |                                                                                                   | Billing Address:<br>CUBBY CUBBINGTON<br>755 N Vermont Ave<br>Los Angeles, CA 91040<br>US<br>change |              |                |                   |         |    |
|                                          | Maximul has also and                                                             |                                                                                                   |                                                                                                    | Price        | Qty            | Total Price       |         |    |
|                                          | \$35.23 by LACC Cub Store                                                        | Asl 1 Supplement Cours<br>NEW, FALL 2020 CITY, A S<br>SKU: 11175278<br>ISBN: 0<br>Author(s): Lacc | te Pack(F19)<br>S L, 001, 18590                                                                    | \$12.00      | 2              | \$24.00           |         |    |
|                                          |                                                                                  |                                                                                                   |                                                                                                    | (LACC FI     | Purchase S     | Subtotal \$24.00  |         |    |
|                                          |                                                                                  |                                                                                                   |                                                                                                    |              | 5              | shipping \$8.95   |         |    |
|                                          |                                                                                  |                                                                                                   |                                                                                                    |              | Purchas        | e Total \$35.23   |         |    |
|                                          |                                                                                  |                                                                                                   |                                                                                                    |              | p              | ace my order »    |         |    |

- 10. Please note that your card will not be charged until we verify we have your materials and process your order.
  - a. IF YOU HAVE A VOUCHER- your card will only be charged what is needed to complete order. If your voucher covers your whole order YOU WILL NOT BE CHARGED.
- 11. If you have no Credit or Debit Card to use please contact the store for further instructions.
  - a. Phone- 323-953-4000 x2142
  - b. Email <u>bookstore@lacitycollege.edu</u>
  - c. Cranium Café- <u>https://laccd.craniumcafe.com/group/cub-store/lobby</u> OR <u>http://lacitycollege.edu/Resources/Cubstore-Bookstore/Department-Home</u>